# MANUAL PENGGUNA SISTEM PELATIH GIATMARA (GSPEL)

(PEMOHON)

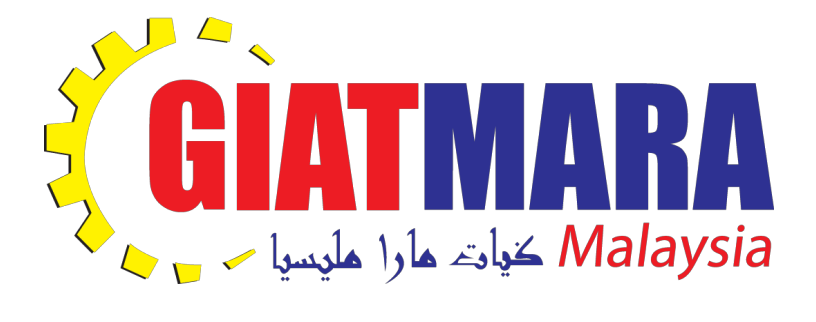

Versi 1 (Disember 2018)

# ISI KANDUNGAN

| 1. | APA ITU GSPEL?             | 2   |
|----|----------------------------|-----|
| 2. | PERMOHONAN BARU            | 2   |
| 3. | KEMAS KINI PERMOHONAN BARU | . 7 |
| 4. | SEMAK STATUS PERMOHONAN    | 8   |

#### 1. APA ITU GSPEL?

Sistem Pengurusan Pelatih GIATMARA (GSPel) adalah satu sistem yang berasaskan Aplikasi Web bagi mengurus sepenuhnya proses pengambilan atau kemasukan pelatih sehingga pelatih tamat bagi Ibu Pejabat GIATMARA, Pejabat GIATMARA Negeri dan juga semua Pusat GIATMARA di seluruh Malaysia.

Sistem GSPel ini antara lain menguruskan:

- proses permohonan pelatih secara atas talian,
- proses temuduga dan pendaftaran pelatih di Pusat GIATMARA,
- proses pengurusan dan pengeluaran elaun pelatih,
- proses pemarkahan dan persijilan pelatih, dan
- proses mengemaskini maklumat pelatih.

Manual pengguna ini akan menerangkan tatacara penggunaan sistem GSPel bagi modul Permohonan Baru untuk rujukan pemohon.

#### 2. PERMOHONAN BARU

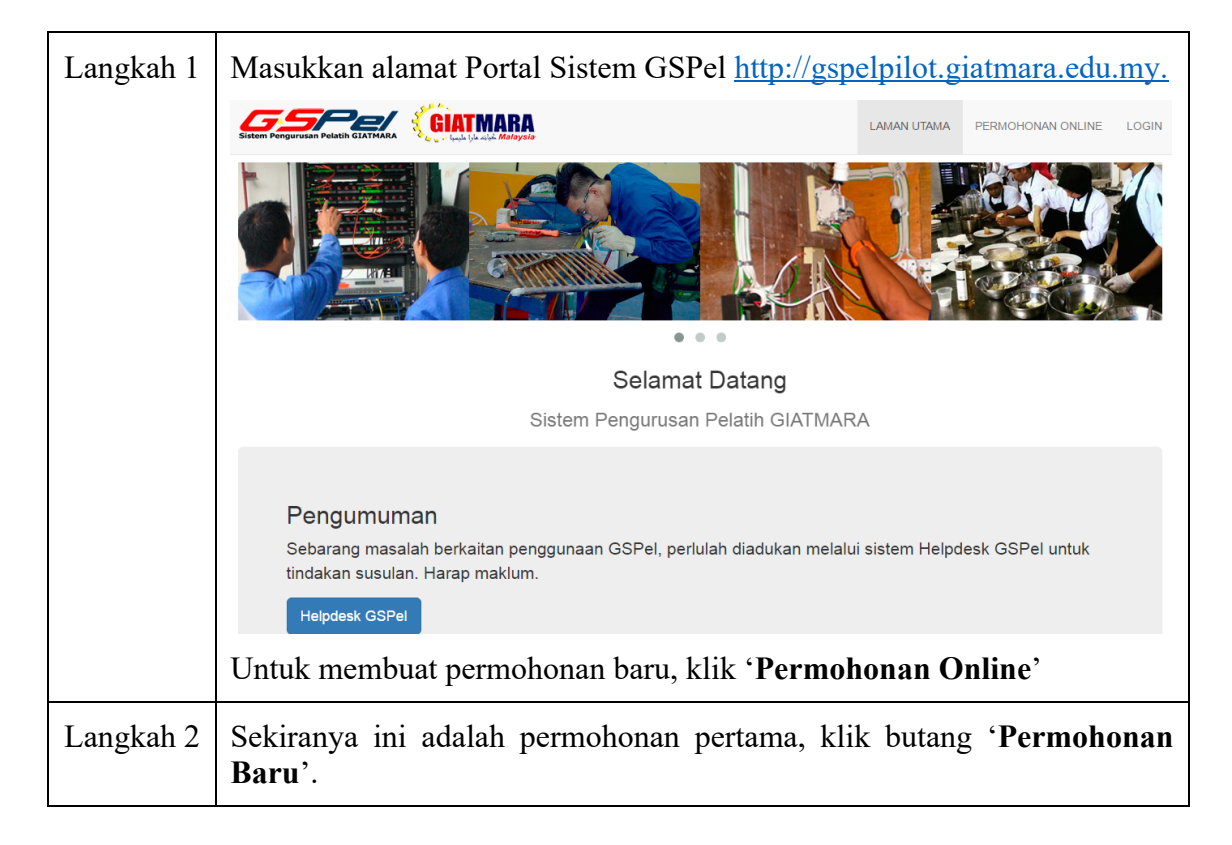

|                                                                |                                                                                                    |                                                                                                    |                                                     | PERMOHONAN ONLINE                                                                                                    | LOGIN |  |  |
|----------------------------------------------------------------|----------------------------------------------------------------------------------------------------|----------------------------------------------------------------------------------------------------|-----------------------------------------------------|----------------------------------------------------------------------------------------------------|-------|--|--|
|                                                                | Aplikasi Online<br>Selamat datang ke Aplikasi Permohonan Online GIATMARA.                                                                                                    |                                                                                                    |                                                     |                                                                                                    |       |  |  |
|                                                                |                                                                                                    |                                                                                                    |                                                     |                                                                                                    |       |  |  |
|                                                                | Permohonan Baru                                                                                                    | Kemaskini Permohonan                                                                                                    |                                                     | Semak Status                                                                                                    |       |  |  |
|                                                                | Klik di sini untuk membuat permohonan baru. Jika anda<br>merupakan alumni GIATMARA dan ingin mendaftar<br>program lanjutan, sila hubungi GIATMARA berdekatan.                                                                                                    | Kilk di sini untuk membuat permohonan baru. Jika anda<br>merupakan alumni GIATMARA dan ingin mendaftar<br>program lanjutan, sila hubungi GIATMARA berdekatan.<br>Kilk di sini untuk mengemaskini permohonan. Pastikan<br>anda mempunyai nombor rujukan yang diberikan semasa<br>mengisi permohonan. |                                                     | Klik di sini untuk log masuk ke Sistern GSPel dan<br>membuat semakan status permohonan dan mencetak<br>surat-surat berkaitan. |       |  |  |
| Skrin seperti bawah akan dipaparkan. Klik butang 'Seterusnya'. |                                                                                                    |                                                                                                    |                                                     |                                                                                                    |       |  |  |
|                                                                | TERMA & SYARAT PERMOHONAN                                                                                                    |                                                                                                    |                                                     |                                                                                                    |       |  |  |
|                                                                | Terima kasih kerana berminat dengan program latihan kemahiran di GIATMARA Malaysia. Sebelum anda meneruskan dengan proses permohonan, sila baca syarat-syarat kemasukan berikut:  1. Burniputera 2. Sihat Tubuh Badan 3. Boleh membaca, menulis, minat 4. Berumur minimum 15 tahun dan ke atas 5. Berminat dengan bidang yang dipohon 6. Tamat tingkatan 5 dan berumur 18 tahun ke atas adalah syarat tambahan untuk menduduki Peperiksaan Kekompetenan Suruhanjaya Tenaga (ST) bagi kursus Pendawai Elektrik & Penjaga Elektrik. Serta, sila pastikan: 1. Anda akan memohon untuk program latihan secara SEPENUH MASA (FULL TIME). Bagi yang berminat dengan program latihan secara SEPARUH MASA (PART TIME) sila dapatikan borang manual dan hantar ke mana-mana Pusat GIATMARA di seluruh Malaysia 2. Anda telah menyemak kolara GIATMARA berhampiran anda 4. Anda mempunyai emel yang sah dan anda ingat kata laluan emel anda 5. Anda telah menyemak KANUAL PERMOHONAN. Secara online kami Klik "Seterusnya" untuk mulai mengisi borang permohonan. |                                                                                                    |                                                     |                                                                                                    |       |  |  |
| Langkah 3                                                      | Skrin 'Semakan Mak<br>maklumat ID dan klik bu<br>Semak Maklumat Pelatih<br>Nota: Sila masukkan iD Pengenalan pemohon untuk set<br>Maklumat pelatih sedia ada yang belum mengikuti mana<br>Jenis iD Pengenalan MyKAD<br>Setterusnya                                                                                                    | alumat Pelatih' akan<br>utang 'Seterusnya'.<br>makan/pengesahan<br>-mana kursus turut boleh dikemaskini dengan mengisi No. N<br>                                                                                                    | dipapan<br>19KAD ke dalam rua<br>29KAD ke dalam rua | 'kan. Masu<br>ngan yang disediakan<br>k Langkah 4                                                                             | kkan  |  |  |
|                                                                | di dala                                                                                                    | ım sistem, ı                                                                                                    | rujuk                                               |                                                                                                    |       |  |  |
| Langkah 4                                                      | Skrin seperti bawah aka<br>klik butang <b>'Simpan &amp;</b>                                                                                                    | n dipaparkan. Lengkapk<br><b>Seterusnya'</b> .                                                                                                    | an semu                                             | ia makluma                                                                                                    | t dan |  |  |

|                                                                                                    | <b>—</b>                                                                                                    |                                     |  |  |  |
|----------------------------------------------------------------------------------------------------|----------------------------------------------------------------------------------------------------|-------------------------------------|--|--|--|
|                                                                                                    | Butir Peribadi                                                                                                    |                                     |  |  |  |
|                                                                                                    |                                                                                                    |                                     |  |  |  |
|                                                                                                    | BUTIR-BUTIR PERIBADI                                                                                                    |                                     |  |  |  |
|                                                                                                    | Nama Penuh *                                                                                                    | Jantina *                           |  |  |  |
|                                                                                                    | NAMA PENUH                                                                                                    | SILA PILIH T                        |  |  |  |
|                                                                                                    | Jenis ID Pengenalan *                                                                                                    | Tarikh Lahir*                       |  |  |  |
|                                                                                                    | 790713145826                                                                                                    | TARIKH LAHIR                        |  |  |  |
|                                                                                                    |                                                                                                    |                                     |  |  |  |
|                                                                                                    | No Tel Yang Boleh Dihubungi (cth: 0389008989) *                                                                                                    | Emel (Masukkan "-" jika tiada emel) |  |  |  |
|                                                                                                    | NO TELEFON                                                                                                    | EMEL                                |  |  |  |
|                                                                                                    | Alamat Surat Menyurat *                                                                                                    |                                     |  |  |  |
|                                                                                                    | ALAMAT SURAT MENYURAT                                                                                                    |                                     |  |  |  |
|                                                                                                    | Destand *                                                                                                    | Bandest                             |  |  |  |
|                                                                                                    |                                                                                                    | Danuar *                            |  |  |  |
|                                                                                                    | Negeri *                                                                                                    | Negara *                            |  |  |  |
|                                                                                                    |                                                                                                    | MALAYSIA                            |  |  |  |
|                                                                                                    | Bangsa *                                                                                                    | Etnik *                             |  |  |  |
|                                                                                                    | PILIH BANGSA                                                                                                    | PILIH ETNIK                         |  |  |  |
|                                                                                                    | Agama *                                                                                                    | Taraf Perkahwinan *                 |  |  |  |
|                                                                                                    | PILIH AGAMA V                                                                                                    | PILIH TARAF PERKAHWINAN             |  |  |  |
|                                                                                                    |                                                                                                    |                                     |  |  |  |
|                                                                                                    | Matlamat Selepas Kursus *                                                                                                    | Kategori Pemohon *                  |  |  |  |
|                                                                                                    | MELANJUTKAN PELAJARAN DALAM BIDANG KEMAHIRAN                                                                                                    | PILIH KATEGORI PEMOHON              |  |  |  |
|                                                                                                    | BEKERJA     BEDNIAGA SENDIDI                                                                                                    | Simnan & Selanipava                 |  |  |  |
|                                                                                                    | ULKNAGA SLINDIN                                                                                                    | Sinpan & Seterusiya                 |  |  |  |
| Langkah 5       Skrin 'Maklumat Am' seperti bawah akan dipaparkan. Setelah se         membuat pilihan, klik butang 'Simpan & Seterusnya'.         Butir Peribadi       Maklumat Am         Kursus Pilihan       Maklumat Penjaga         Tempat Tinggal       Perakuan |                                                                                                    |                                     |  |  |  |
|                                                                                                    | MAKLUMAT AM                                                                                                    |                                     |  |  |  |
|                                                                                                    | П 2 •                                                                                                    |                                     |  |  |  |
| APAKAH FAKTOR YANG MENDORONG ANDA MEMOHON UNTUK MENGIKUTI LATIHAN DI GIATMARA? *  Minat Sendiri Galakan Keluarga Galakan Rakan-Rakan Keperluan Majikan Simpan & Seleruanya                                                                                             |                                                                                                    |                                     |  |  |  |
| Langkah 6                                                                                                    | 6 Skrin 'Kursus-kursus Pilihan' seperti bawah akan dipaparkan. Klik pautan 'di sini' sekiranya ingin melihat senarai kursus-kursus yang ditawakan di GIATMARA. Setelah selesai membuat pilihan, klik butang 'Simpan & Seterusnya'. |                                     |  |  |  |

|                                                                                                    | Butir Peribadi Maklumat Am Kursus Pilihan Maklumat Penjaga Tempat Tinggal Perakuan                                                                                  |  |  |  |  |  |
|----------------------------------------------------------------------------------------------------|----------------------------------------------------------------------------------------------------|--|--|--|--|--|
|                                                                                                    | KURSUS-KURSUS PILIHAN                                                                                                    |  |  |  |  |  |
|                                                                                                    | Sila pilih minimum 1 kursus dan maksimum 3 kursus Kilk <u>di sini</u> untuk melihat senarai Pusat GIATMARA dan kursus yang ditawarkan Sila Pilih Berdasarkan Negeri |  |  |  |  |  |
|                                                                                                    | PILIHAN NEGERI PILIHAN GIATMARA PILIHAN KLUSTER PILIHAN KURSUS                                                                                                    |  |  |  |  |  |
|                                                                                                    | Sila Pilih V Sila Pilih V Sila Pilih V                                                                                                    |  |  |  |  |  |
|                                                                                                    | Simpan Pilihan Kursus                                                                                                    |  |  |  |  |  |
|                                                                                                    | KURSUS GIATMARA TINDAKAN                                                                                                    |  |  |  |  |  |
|                                                                                                    | Simpan & Seterusnya                                                                                                    |  |  |  |  |  |
| Langkah 7 Skrin ' <b>Maklumat Penjaga</b> ' seperti bawah akan dipaparkan. Sete<br>selesai membuat pilihan dan melengkapkan maklumat, klik but<br>' <b>Simpan &amp; Seterusnya</b> '. |                                                                                                    |  |  |  |  |  |
|                                                                                                    | Butir Peribadi Maklumat Am Kursus Pilihan Maklumat Penjaga Tempat Tinggal Perakuan                                                                                  |  |  |  |  |  |
|                                                                                                    | MAKLUMAT PENJAGA                                                                                                    |  |  |  |  |  |
|                                                                                                    | Maklumat *                                                                                                    |  |  |  |  |  |
|                                                                                                    | Sila Pilih 🔻                                                                                                    |  |  |  |  |  |
|                                                                                                    | Simpan & Setenusnya                                                                                                    |  |  |  |  |  |
|                                                                                                    | Lengkapkan maklumat ibu/bapa/penjaga/waris/penaja dan klik butang 'Simpan & Seterusnya'.                                                                            |  |  |  |  |  |
| Langkah 8                                                                                                    | Skrin 'Tempat Tinggal' seperti bawah akan dipaparkan. Setelah selesai                                                                                               |  |  |  |  |  |
|                                                                                                    | membuat pilihan, klik butang 'Simpan & Seterusnya'.                                                                                                    |  |  |  |  |  |
|                                                                                                    | Butir Peribadi Maklumat Am Kursus Pilihan Maklumat Penjaga Tempat Tinggal Perakuan                                                                                  |  |  |  |  |  |
|                                                                                                    | MAKLUMAT TEMPAT TINGGAL / PENGANGKUTAN                                                                                                    |  |  |  |  |  |
|                                                                                                    | GIATMARA TIDAK MENYEDIAKAN SEBARANG KEMUDAHAN TEMPAT TINGGAL DAN PENGANGKUTAN. BAHAGIAN INI DISEDIAKAN HANYA UNTUK TUJUAN                                           |  |  |  |  |  |
|                                                                                                    | SIAIISIIN<br>Tempat Tinggal<br>A tas Lingan Sandiri,                                                                                                    |  |  |  |  |  |
|                                                                                                    | gkutan                                                                                                    |  |  |  |  |  |
|                                                                                                    | ® Ada Kenderaan Sendiri © Tiada kenderaan                                                                                                    |  |  |  |  |  |
|                                                                                                    | Simpan & Seterusnya                                                                                                    |  |  |  |  |  |
| Langkah 9                                                                                                    | Skrin ' <b>Perakuan</b> ' seperti bawah akan dipaparkan. Tanda pada ruang pengakuan dan klik butang ' <b>Hantar Permohonan</b> '.                                   |  |  |  |  |  |

|                                                                                                    | Butir Peribadi Maklumat Am                                                                                                    | Kursus Pilihan Maklumat Penjaga | Tempat Tinggal Pe | rakuan           |                |  |
|----------------------------------------------------------------------------------------------------|----------------------------------------------------------------------------------------------------|---------------------------------|-------------------|------------------|----------------|--|
|                                                                                                    | SENARAI SEMAK                                                                                                    |                                 |                   |                  |                |  |
|                                                                                                    | 1                                                                                                    | 2                               | 3                 | 4                | 5              |  |
|                                                                                                    | Butir Peribadi                                                                                                    | Maklumat Am                     | Kursus Pilihan    | Maklumat Penjaga | Tempat tinggal |  |
|                                                                                                    | 🖒 LENGKAP                                                                                                    | IÓ LENGKAP                      | 🖒 LENGKAP         | IÓ LENGKAP       | 🖒 LENGKAP      |  |
|                                                                                                    | PENGAKUAN                                                                                                    |                                 |                   |                  |                |  |
|                                                                                                    | Saya mengesahkan bahawa semua butiran di dalam permohonan ini adalah benar. Jika didapati permohonan ini tidak lengkap atau tidak memenuhi mana-mana keperluan ya<br>dinyatakan maka permohonan ini akan di tolak dan tidak akan di proses.<br>Fasal Persetujuan PDPA<br>Dengan mengemukakan borang ini, anda bersetuju bahawa GIATMARA boleh mengumpul, memperoleh, menyimpan dan memproses data peribadi anda yang telah berkan<br>dalam borang ini untuk tujuan kenas kani di data, berta, promosi dan pemasaran oleh GIATMARA.<br>Anda dengan nil memberi persetujuan kepada GIATMARA untuk:<br>• Menyimpan dan memproses Data Peribadi anda;<br>• Menyisyiharikan Data Peribadi anda kepada pihak berkusas kerajaan atau pihak ketiga yang berkaitan jika diperlukan oleh undang-undang atau untuk tujuan undang-<br>undang.<br>Di samping itu, Data Peribadi anda behd kipindahikan ke mana-mana syarikat yang difikirkan sesuai oleh GIATMARA yang mungkin melibatkan penghantaran data anda ke ke<br>di luar Malaysia. Untuk tujuan menas kini atau membetulkan data tersebut, anda boleh pida bila-bila masa membon kepada GIATMARA, untuk mengakiskan keraguan, Data Peribadi adalah merangkumi semua data yang ditakrifikan dalam Akta Perlindungan Data Peribadi 2010 termasuk semua data yang anda<br>telah diberikan kepada GIATMARA, dalam Borang ini.<br>Hantar Permohonan |                                 |                   |                  |                |  |
|                                                                                                    |                                                                                                    |                                 |                   |                  |                |  |
| Langkah<br>10Skrin 'Permohonan Pelatih GIATMATA' seperti ba<br>dipaparkan. Klik butang 'Cetak Permohonan' untuk mence<br>borang permohonan yang dihantar.                                                                                                    |                                                                                                    |                                 |                   |                  |                |  |
| PERMOHONAN PELATIH GIATMARA         No Rujukan Permohonan : 911112149988         Terima kasih kerana berminat dengan program latihan di GIATMARA Malaysia.         Borang permohonan anda telah diferina.         Sila simpan nombor rujukan permohonan anda. Ia akan digunakan untuk membuat semakan status permohonan kelak.         Cetak Permohonan |                                                                                                    |                                 |                   |                  |                |  |
| Langkah<br>11                                                                                                    | Sekiranya maklumat telah sedia ada di dalam sistem, skrin ' <b>Kemaskini</b><br><b>Borang Permohonan</b> ' seperti bawah akan dipaparkan.                                                                                                    |                                 |                   |                  |                |  |
|                                                                                                    | Kemaskini Bora                                                                                                    | ng Permohonan                   |                   |                  | ×              |  |
| Salam Sejahtera,<br>Terima kasih kerana berminat dengan program latihan kemahiran di GIATMARA. Borang permohonan anda telah dite<br>Adakah anda ingin mengemaskini permohonan ini? Jika ya, klik 'OK'.<br>Jika tidak, klik 'Kembali'.                                                                                                    |                                                                                                    |                                 |                   |                  | literima.      |  |
|                                                                                                    | Anda boleh menghubungi Pusat GIATMARA yang terdekat atau menghubungi admin GSPel di alamat emel gspelhelpdesk@giatmara.edu.my<br>jika terdapat sebarang pertanyaan.<br>Sekian.<br>Administrator GSPel,<br>GIATMARA.                                                                                                    |                                 |                   |                  |                |  |
|                                                                                                    | OK       Kembali         Klik butang 'Ok' jika mahu mengemaskini permohonan.         Klik butang 'Kembali' jika mahu kembali ke laman Portal Sistem GSPel.                                                                                                    |                                 |                   |                  |                |  |
|                                                                                                    |                                                                                                    |                                 |                   |                  |                |  |
|                                                                                                    |                                                                                                    |                                 |                   |                  |                |  |

## 3. KEMAS KINI PERMOHONAN BARU

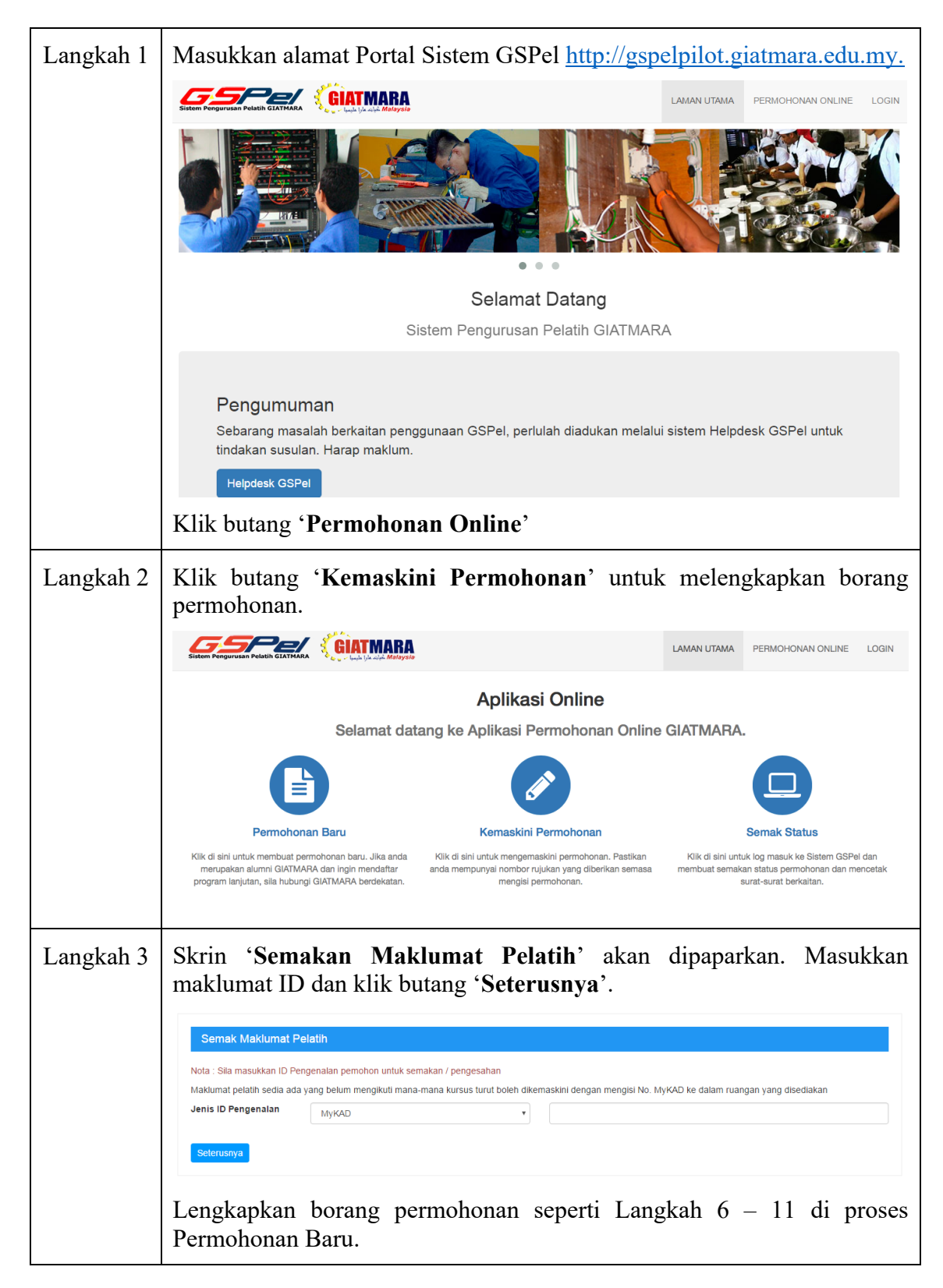

## 4. SEMAK STATUS PERMOHONAN

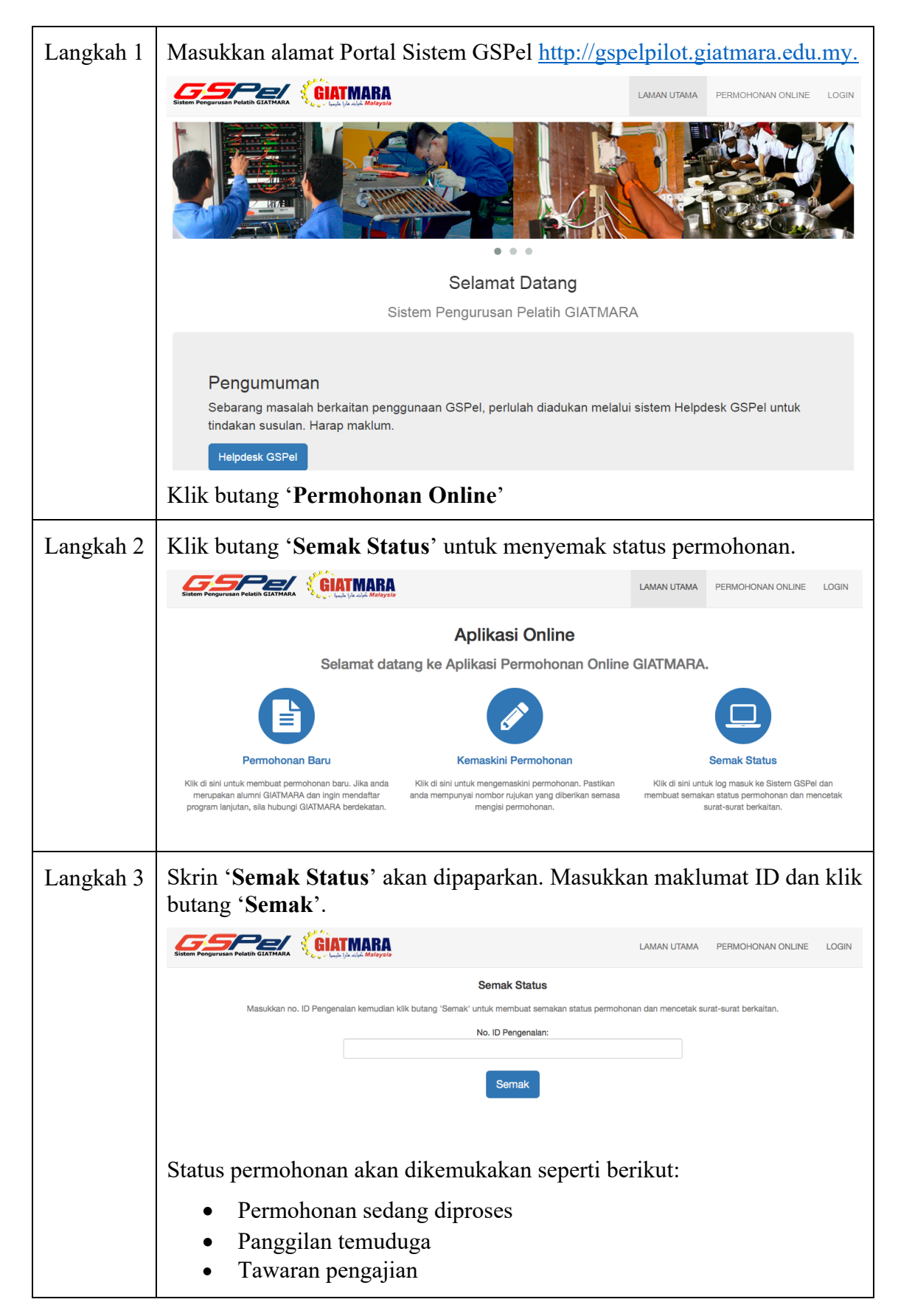